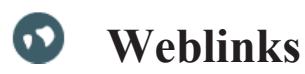

Das Weblink-Objekt erlaubt es einzelne Links wie auch ganze Linklisten mit den Teilnehmern eines Kurses zu teilen.

| 0                                                                                                    | Verlauf der<br>erstellten<br>Weblinks<br>nachverfolgen. |                                                                                                    | Externe Links<br>überprüfen<br>Ungültige Links<br>werden hier<br>aufgelistet                                                                                                    | Einst<br>den M<br>(Titel<br>änder | Einstellungen zu<br>den <b>Metadaten</b><br>(Titel, Sprache etc.<br>ändern) |              |           |
|----------------------------------------------------------------------------------------------------|---------------------------------------------------------|----------------------------------------------------------------------------------------------------|----------------------------------------------------------------------------------------------------|-----------------------------------|-----------------------------------------------------------------------------|--------------|-----------|
| Ebene hoch Inhalt Info Verlauf Externe Links überprüfen Metadaten Export Rechte                                                                                                    |                                                         |                                                                                                    |                                                                                                    |                                   |                                                                             |              |           |
| Zeigen                                                                                                    | Verwalten                                               |                                                                                                    |                                                                                                    |                                   |                                                                             |              |           |
| Wet                                                                                                    | olink anlegen                                           |                                                                                                    |                                                                                                    |                                   |                                                                             |              |           |
| WEBL<br>(1 - 1 vor                                                                                                    | INKS BEARBEITEN                                         |                                                                                                    |                                                                                                    |                                   |                                                                             |              | Speichern |
|                                                                                                    | Jochen                                                  |                                                                                                    |                                                                                                    |                                   |                                                                             | Ühernöftere  | operatern |
|                                                                                                    | Titel                                                   | Ziel                                                                                                    |                                                                                                    | Gültig                            | Aktiv                                                                       | deaktivieren |           |
|                                                                                                    | Titel: * Weblink ILIAS Übung Englisch Beschreibung:     | Ziel: *<br>Ubung "Englisch Übung: "Writing a M<br>» Bearbeiten<br>Letzte Überprüfung: Kein Datum<br>Parameter hinzufügen:<br>Parameter Name Parame<br>- Bitte | 1emo*"<br>eter Wert<br>e treffen Sie eine Auswahl - 💟                                                                                                    | Z                                 | Ø                                                                           |              |           |
| Alle auswählen                                                                                                    |                                                         |                                                                                                    |                                                                                                    |                                   |                                                                             |              |           |
| Löschen Speichern                                                                                                    |                                                         |                                                                                                    |                                                                                                    |                                   |                                                                             |              |           |
|                                                                                                    |                                                         |                                                                                                    |                                                                                                    |                                   |                                                                             |              |           |
| <ul> <li>Einen neuen Weblink erstellen:</li> <li>Öffnen Sie den Zielort für den Weblink.</li> <li>Klicken Sie auf Neues Objekt hinzufügen &gt;<br/>Weblink.</li> <li>Geben Sie dem Weblink einen Titel und bestimmen Sie den Zielort des Links. Sie haben die<br/>Wahl zwischen einem www-Link oder einem ILIAS-Link.</li> </ul> |                                                         |                                                                                                    | <ul> <li>Weitere Weblinks hinzufügen /<br/>Weblinksammlung erstellen:</li> <li>Öffnen Sie den Weblink.</li> <li>Gehen Sie in das Register Inhalt &gt; Zeigen und<br/>klicken Sie auf Weblink anlegen.</li> <li>Falls Sie noch keine Weblink-Sammlung<br/>erstellt haben, müssen Sie einen Titel für die<br/>Sammlung bestimmen.</li> </ul> |                                   |                                                                             |              |           |

- Klicken Sie auf Weblink anlegen.

- Fügen Sie weitere Weblinks hinzu.

## Weblinks bearbeiten / verwalten:

- Öffnen Sie das Register Inhalt > Verwalten
- Überschreiben Sie den gewünschten Inhalt und klicken Sie auf Speichern
- Zum Löschen den Block (rechts vom gewünschten Link) anklicken und auf Löschen klicken.